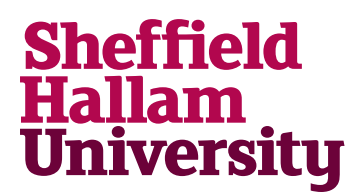

Student Download instructions for:

## Eclipse and PyDev

## Notes

• You can install Eclipse then the PyDev plugin or use the combined installer called Liclipse

## Instructions

Eclipse then the PyDev plugin

1. Go to: https://www.eclipse.org/downloads/

|                                                                                                    |                                                                                                |                                                                            | € Log in 🖌 Manage Cookies |                      |                       |  |
|----------------------------------------------------------------------------------------------------|------------------------------------------------------------------------------------------------|----------------------------------------------------------------------------|---------------------------|----------------------|-----------------------|--|
| (ECLIPSE<br>FOUNDATION                                                                                                    |                                                                                                | Projects Working                                                           | Groups N                  | lembers              | More <del>-</del>     |  |
| Download Eclipse Technolo<br>that is right for you                                                                          | ду                                                                                             |                                                                            | An C                      | <b>Lis</b><br>ceated | t<br>ch<br>o Strategy |  |
| Get Eclipse IDE 2020-06<br>Install your favorite desktop IDE packages.<br>Download 64 bit<br>Download Packages   Need Help? | Tool Platforms<br>Eclipse Che<br>Eclipse Che Is a developer<br>workspace server and cloud IDE. | A modern, open source sof<br>development environment<br>runs in the cloud. | tware<br>that             |                      |                       |  |

- 2. Download and run installer.
- 3. Once installed, go to <u>https://www.pydev.org/download.html</u> to install pydev plug in.

## Liclipse combined installer

The quickest and most stress free way to install is to use the stand alone install that can be found at <u>https://www.liclipse.com/</u>. This installs liclipse which is a package of both eclipse and pydev.